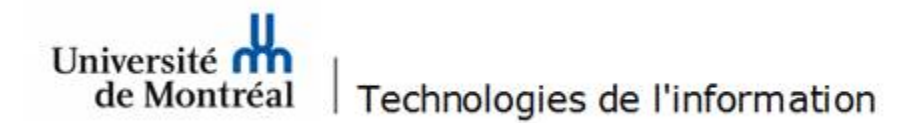

## Configuration du réseau sans fil « UdeM avec cryptage » pour Windows 10

1. Avant de commencer, il est nécessaire de supprimer la configuration d'accès au réseau sans fil qui est déjà existante. Cliquer sur l'icône réseau, située dans la barre des tâches au bas de l'écran. Ensuite, cliquer sur « Paramètres réseau & internet ».

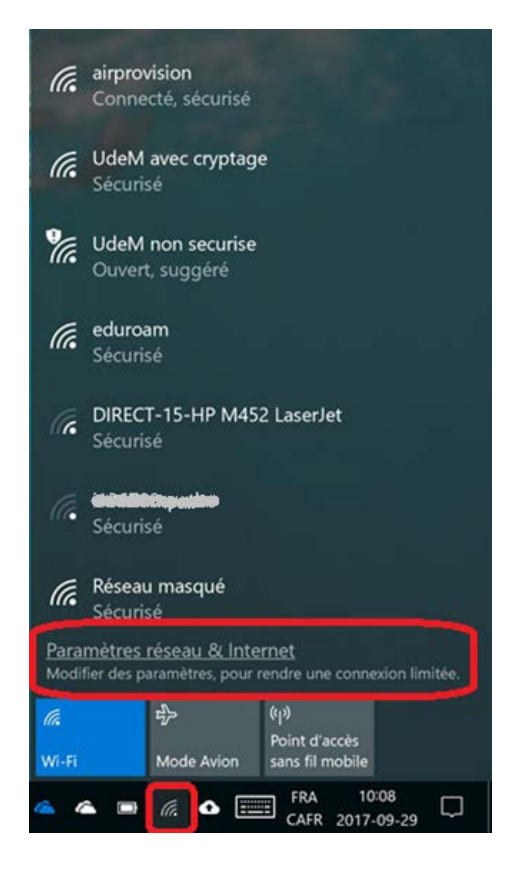

2. Dans la fenêtre des paramètres, choisir « Gérer les réseaux connus » de la rubrique « Wi-Fi ».

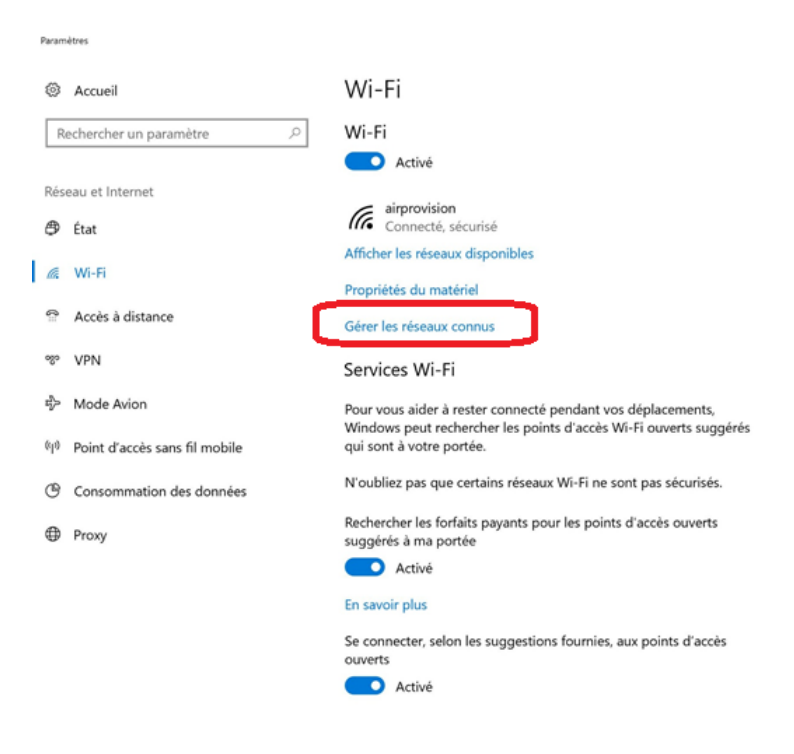

3. Ensuite, choisir « UdeM avec cryptage », puis cliquer sur le bouton « Oublier ».

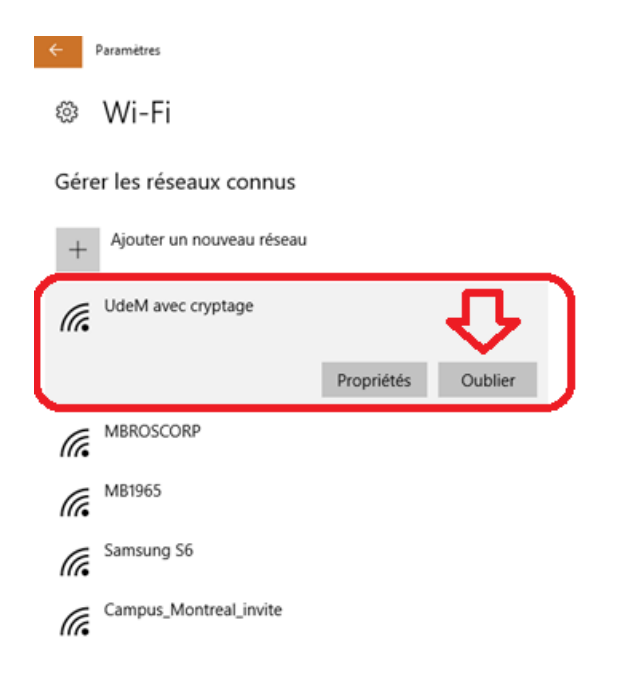

4. Cliquer sur l'icône réseau située dans la barre des tâches au bas de l'écran et choisir « UdeM avec cryptage ». Ensuite, cocher la case « Se connecter automatiquement », puis cliquer sur le bouton « Se connecter ».

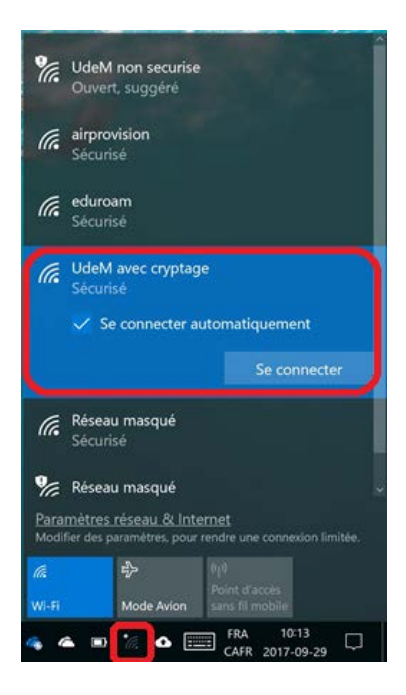

5. À la fenêtre d'avertissement, cliquer sur le bouton « Se connecter ».

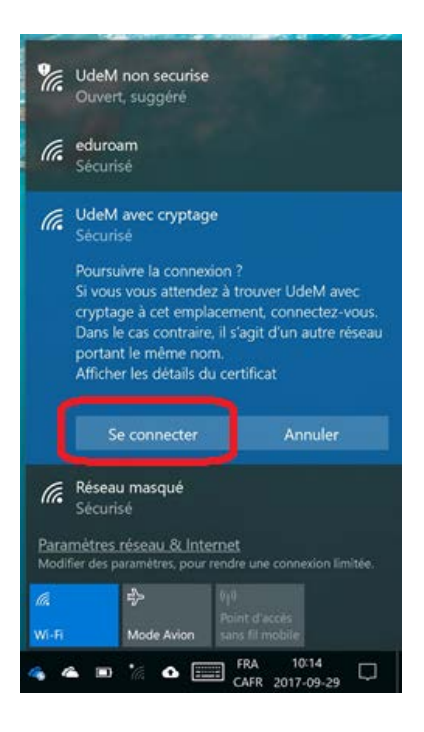

6. Pour poursuivre, faire un clic droit sur l'icône réseau de sélectionner « Ouvrir le Centre Réseau et partage » du menu contextuel.

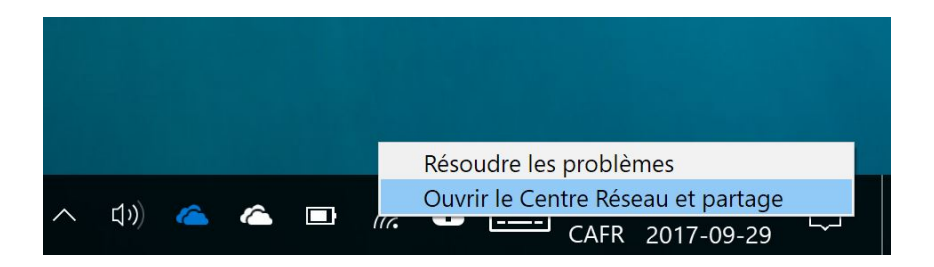

7. À cette fenêtre, cliquer sur le lien « Wi-Fi (UdeM avec cryptage) ».

| Centre Réseau et partage                                                                |                       |                                                                                                    |                                                                    | -                               |                          | ×   |
|-----------------------------------------------------------------------------------------|-----------------------|----------------------------------------------------------------------------------------------------|--------------------------------------------------------------------|---------------------------------|--------------------------|-----|
| 🚽 🕤 🛧 🙀 - Tous les Pann                                                                 | eaux de conf          | iguration > Centre Réseau et partage                                                                                                    |                                                                    | ~ O                             | Rechercher               | ,   |
| Page d'accueil du panneau de<br>configuration                                           | Affiche<br>Afficher v | r les informations de base de vo<br>ros réseaux actifs                                                                                                    | otre réseau et cor                                                 | nfigurer de                     | es connexi               | ion |
| Modifier les paramètres de la<br>carte<br>Modifier les paramètres de<br>partage avancés | <b>ads.u</b><br>Résea | <b>imontreal.ca</b><br>au avec domaine                                                                                                    | Type d'accès :<br>Connexions :                                     | Intern<br>Wi-Fi<br>crypta       | et<br>(UdeM avec<br>ge)  |     |
|                                                                                         | Modifier              | vos paramètres réseau<br>Configurer une nouvelle connexion ou un<br>Configurez une connexion haut débit, d'a<br>un point d'accès.<br>Résoudre les problèmes<br>Diagnostiquez et réparez les problèmes d<br>dépannage. | nouveau réseau<br>ccès à distance ou VPN<br>le réseau ou accédez à | l, ou configur<br>des informati | ez un routeur<br>ions de | ou  |
| Voir aussi                                                                              |                       |                                                                                                    |                                                                    |                                 |                          |     |
| Groupement résidentiel                                                                  |                       |                                                                                                    |                                                                    |                                 |                          |     |
| Infrarouge                                                                              |                       |                                                                                                    |                                                                    |                                 |                          |     |
| Options Internet                                                                        |                       |                                                                                                    |                                                                    |                                 |                          |     |
| Pare-feu Windows                                                                        |                       |                                                                                                    |                                                                    |                                 |                          |     |

8. Dans la fenêtre des détails du réseau Wi-Fi, cliquer sur le bouton « Propriétés sans fil ».

| ⊿ État de Wi-Fi |            |               | ×          |
|-----------------|------------|---------------|------------|
| Général         |            |               |            |
| Connexion       |            |               |            |
| Connectivité IF | 2v4:       |               | Internet   |
| Connectivité IP | 2v6:       | Pas d'acc     | cès réseau |
| État du média   | :          |               | Activé     |
| SSID :          |            | UdeM ave      | c cryptage |
| Durée :         |            |               | 19:10:03   |
| Vitesse :       |            | 144           | ,0 Mbits/s |
| Qualité du sign | al :       |               | littee     |
| Détails         | Propriétés | sans fil      |            |
| Activité        |            |               |            |
|                 | Envoyés —  | <b>S</b>      | Reçus      |
| Octets :        | 354 470    | 400           | 354 086    |
| Propriétés      | Désactiver | Diagnostiquer | [          |
|                 |            |               | Fermer     |

9. Dans l'onglet « Connexion », cocher la case « Me connecter automatiquement lorsque ce réseau est à portée ».

| Propriétés du            | u réseau sa          | ns fil UdeM a  | vec cryptage      | ×            |
|--------------------------|----------------------|----------------|-------------------|--------------|
| Connexion                | Sécurité             |                |                   |              |
|                          |                      |                |                   |              |
| Nom :                    |                      | UdeM avec o    | ryptage           |              |
| SSID :                   |                      | UdeM avec of   | ryptage           |              |
| Type de ré               | seau :               | Point d'accès  |                   |              |
| Disponibilit<br>réseau : | é du                 | Tous les utili | sateurs           |              |
| Me con                   | necter auto          | matiquement lo | rsque ce réseau   | est à portée |
| Rechere<br>à ce rés      | cher d'autre<br>seau | s réseaux sans | fil tout en étant | connecté     |
| Me con                   | necter mêm           | e si le réseau | ne diffuse pas so | n nom (SSID) |
|                          |                      |                |                   |              |
|                          |                      |                |                   |              |
|                          |                      |                |                   |              |
|                          |                      |                |                   |              |
|                          |                      |                |                   |              |
|                          |                      |                |                   |              |
|                          |                      |                |                   |              |
|                          |                      |                |                   |              |
|                          |                      |                | ОК                | Annuler      |

- 10. Toujours dans la même fenêtre, sélectionner l'onglet « Sécurité » et suivre les étapes suivantes :
  - Type de sécurité : « WPA2 Entreprise »;
  - Type de chiffrement : « AES »;
  - À l'option « Choisissez une méthode d'authentification réseau », sélectionner « Microsoft : PEAP (Protected EAP) »;
  - Cocher la case « Mémoriser mes informations d'identification pour cette connexion à chaque fois que je suis connecté »;
  - Ensuite, cliquer sur le bouton « Paramètres ».

| Propriétés du réseau sar                                                                                                    | ns fil UdeM avec c       | ryptage | ×                |  |
|----------------------------------------------------------------------------------------------------|--------------------------|---------|------------------|--|
| Connexion Sécurité                                                                                                    |                          |         |                  |  |
| Type de sécurité :<br>Type de<br>chiffrement :                                                                                                    | WPA2 - Entreprise<br>AES | 9       | • <del>0</del> • |  |
| Choisissez une méthode d'authentification réseau :<br>Microsoft: PEAP (Protected EAP)<br>Mémoriser mes informations d'identification pour<br>cette connexion à chaque fois que je suis connecté |                          |         |                  |  |
| Paramètres avancés                                                                                                    |                          |         |                  |  |
|                                                                                                    |                          | ОК      | Annuler          |  |

- 11. Dans la fenêtre des propriétés EAP, suivre les étapes suivantes :
  - Cocher la case « vérifier l'identité du serveur en validant le certificat »;
  - Cocher la case « Connexion à ces serveurs (exemples srv1;srv2;.\*\.srv3\.com) : » et inscrire « accesreseau.umontreal.ca » dans la zone de texte;
  - Dans la section « Autorités de certification racine de confiance : », cocher « Entrust Root Certification Authority – G2 »;
  - Sous la section « Notifications avant la connexion : », sélectionner « Informer l'utilisateur si le nom du serveur ou le certificat racine »;
  - Sous la section « Méthode d'authentification », choisir « Mot de passe sécurisé (EAPMSCHAP version 2) », cocher la case « Activer la reconnexion rapide » et cliquer sur le bouton « Configurer... ».

| Propriétés EAP protégées                                                                                                    | >     |
|----------------------------------------------------------------------------------------------------|-------|
| Lors de la connexion :                                                                                                    |       |
| Vérifier l'identité du serveur en validant le certificat                                                                          |       |
| Connexion à ces serveurs (exemples : srv1 ; srv2 ;<br>.*\.srv3\.com) :                                                            |       |
| accesreseau.umontreal.ca                                                                                                    |       |
| Autorités de certification racine de confiance :                                                                                  |       |
| DigiCert Global Root CA DigiCert High Assurance EV Root CA                                                                        | ^     |
| DST Root CA X3                                                                                                    |       |
| Entrust Root Certification Authority - G2     Entrust.net Certification Authority (2048)     Equifax Secure Certificate Authority |       |
| GeoTrust Global CA                                                                                                    | ~     |
| < >                                                                                                    |       |
| Notifications avant la connexion :                                                                                                |       |
| Informer l'utilisateur si le nom du serveur ou le certificat racine                                                               | ~     |
| Sélectionner la méthode d'authentification :                                                                                      |       |
| Mot de passe sécurisé (EAP-MSCHAP version 2) 🛛 🗸 🚺 Configu                                                                        | irer  |
| Activer la reconnexion rapide                                                                                                    |       |
| Déconnect. si le serveur ne présente pas TLV de liaison de chi                                                                    | iffr. |
| Activer la protection de la confidentialité                                                                                       |       |
|                                                                                                    |       |
|                                                                                                    |       |
| OK Ann                                                                                                    | uler  |

- 12. Pour la prochaine étape, si vous utilisez un **poste non géré** par les Technologies de l'information (poste personnel) et que votre session de travail est ouverte avec des informations différentes de celles de votre compte UdeM, vous devez :
  - décocher la case « Utiliser automatiquement mon nom et mon mot de passe Windows d'ouverture de session (et éventuellement le domaine) »;
  - cliquer sur le bouton « OK » pour fermer la fenêtre.

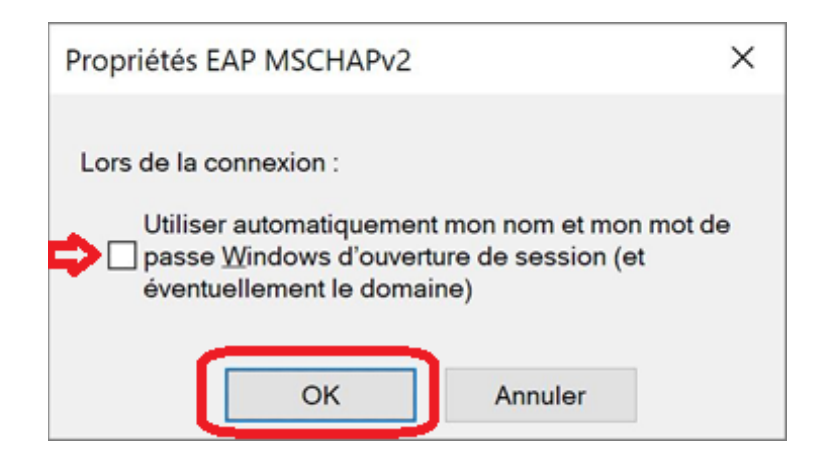

Par contre, si vous utilisez un **poste géré** par les Technologies de l'information et que votre session de travail est ouverte avec des informations différentes de celles de votre compte UdeM, vous devez :

- cocher la case « Utiliser automatiquement mon nom et mon mot de passe Windows d'ouverture de session (et éventuellement le domaine) »;
- cliquer sur le bouton « OK » pour fermer la fenêtre.

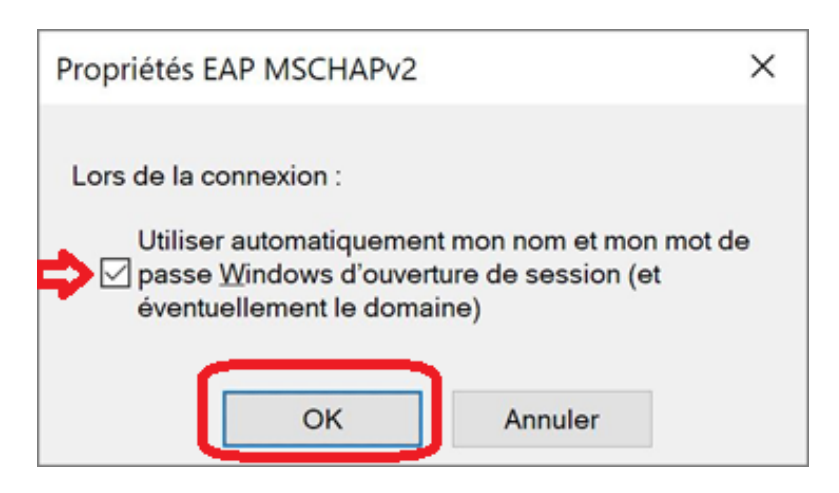

13. De retour à la fenêtre des propriétés EAP, cliquer sur le bouton « OK ».

| Propriétés EAP protégées                                                                      | ×   |
|-----------------------------------------------------------------------------------------------|-----|
| Lors de la connexion :                                                                        |     |
| Vérifier l'identité du serveur en validant le certificat                                      |     |
| Connexion à ces serveurs (exemples : srv1 ; srv2 ;<br>.*\.srv3\.com) :                        |     |
| accesreseau.umontreal.ca                                                                      |     |
| Autorités de certification racine de confiance :                                              |     |
| DigiCert Global Root CA DigiCert High Assurance EV Root CA DigiCert High Assurance EV Root CA | ^   |
| IDST ROOT CA X3     Entrust Root Certification Authority                                      |     |
| Entrust Root Certification Authority - G2 Entrust.net Certification Authority (2048)          |     |
| Equifax Secure Certificate Authority                                                          |     |
| GeoTrust Global CA                                                                            | ~   |
| Notifications avant la connexion :                                                            |     |
| Informer l'utilisateur si le nom du serveur ou le certificat racine                           | ~   |
|                                                                                               |     |
| Sélectionner la méthode d'authentification :                                                  |     |
| Mot de passe sécurisé (EAP-MSCHAP version 2)  Configur                                        | er  |
| C Activer la reconnexion rapide                                                               |     |
| Déconnect. si le serveur ne présente pas TLV de liaison de chif                               | fr. |
| Activer la protection de la confidentialité                                                   |     |
|                                                                                               |     |
| OK Annu                                                                                       | ler |

14. À la fenêtre suivante, sélectionner l'onglet « Sécurité » et cliquer sur le bouton « Paramètres avancés ».

| Propriétés du réseau sans fil UdeM avec cryptage                                                       |                         |            |        |  |  |
|----------------------------------------------------------------------------------------------------|-------------------------|------------|--------|--|--|
| Connexion Sécurité                                                                                     |                         |            |        |  |  |
|                                                                                                    |                         |            |        |  |  |
| Type de sécurité :                                                                                     | WPA2 - Entreprise       | ~          |        |  |  |
| Type de<br>chiffrement :                                                                               | AES                     | ~          |        |  |  |
|                                                                                                    |                         |            |        |  |  |
|                                                                                                    |                         |            |        |  |  |
| Choisissez une méthode                                                                                 | e d'authentification ré | seau :     |        |  |  |
| Microsoft: PEAP (Prote                                                                                 | cted EAP) ~             | Paramètres |        |  |  |
| Mémoriser mes informations d'identification pour<br>cette connexion à chaque fois que je suis connecté |                         |            |        |  |  |
|                                                                                                    |                         |            |        |  |  |
| Paramètres avancés                                                                                     | J                       |            |        |  |  |
|                                                                                                    |                         |            |        |  |  |
|                                                                                                    |                         |            |        |  |  |
|                                                                                                    |                         |            |        |  |  |
|                                                                                                    |                         | OK A       | nnuler |  |  |

- 15. Dans la fenêtre des paramètres avancés, si vous utilisez un **poste non géré** par les Technologies de l'information (poste personnel), vous devez :
  - sélectionner l'onglet « Paramètres 802.1x »;
  - cocher la case « Spécifier le mode d'authentification »;
  - sélectionner « Authentification utilisateur » et cliquer sur le bouton « OK ».

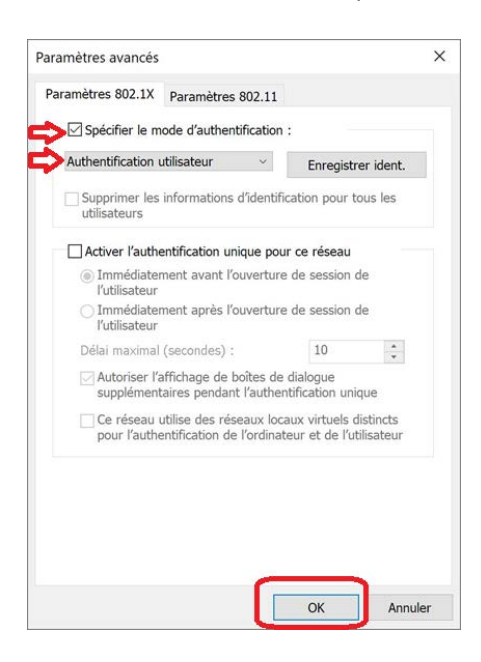

Par contre, si vous utilisez un **poste géré** par les Technologies de l'information, à cette fenêtre, vous devez :

- cocher la case « Activer l'authentification unique pour ce réseau »;
- cocher la case « Immédiatement avant l'ouverture de session de l'utilisateur » et cliquer sur le bouton « OK ».

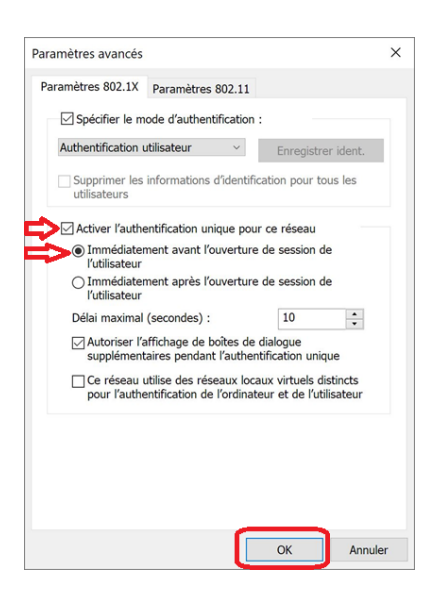

16. À cette fenêtre, cliquer sur le bouton « OK ».

| Propriétés du réseau san                    | s fil UdeM avec cry                             | ptage                 | ×     |
|---------------------------------------------|-------------------------------------------------|-----------------------|-------|
| Connexion Sécurité                          |                                                 |                       |       |
| Type de sécurité :<br>Type de               | WPA2 - Entreprise                               | ~                     |       |
| cniffrement :                               |                                                 |                       |       |
| Choisissez une méthode                      | d'authentification ré                           | seau :                |       |
| Microsoft: PEAP (Protect                    | ted EAP) ~                                      | Paramètres            |       |
| Mémoriser mes infor<br>cette connexion à ch | mations d'identificati<br>aque fois que je suis | on pour<br>s connecté |       |
| Paramètres avancés                          |                                                 |                       |       |
|                                             |                                                 | OK A                  | nuler |

17. Fermer la fenêtre « État de Wi-Fi ».

| 🛋 État de Wi-Fi  |            |               |             | × |
|------------------|------------|---------------|-------------|---|
| Général          |            |               |             |   |
| Connexion        |            |               |             |   |
| Connectivité IPv | 4:         |               | Internet    |   |
| Connectivité IPv | 6 :        | Pas d'acc     | cès réseau  |   |
| État du média :  |            |               | Activé      |   |
| SSID :           |            | UdeM ave      | c cryptage  |   |
| Durée :          |            |               | 19:19:14    |   |
| Vitesse :        |            | 130           | 0,0 Mbits/s |   |
| Qualité du signa | !:         |               | attl        |   |
| Détails          | Propriétés | sans fil      |             |   |
| Activité         |            |               |             | - |
|                  | Envoyés —  | <b>N</b> –    | Reçus       |   |
| Octets :         | 256 157    |               | 282 990     |   |
| Propriétés       | Désactiver | Diagnostiquer |             |   |
|                  |            |               | Ferme       | r |

18. Pour vous connecter au réseau sans fil avec cryptage, cliquer sur « UdeM avec cryptage ».

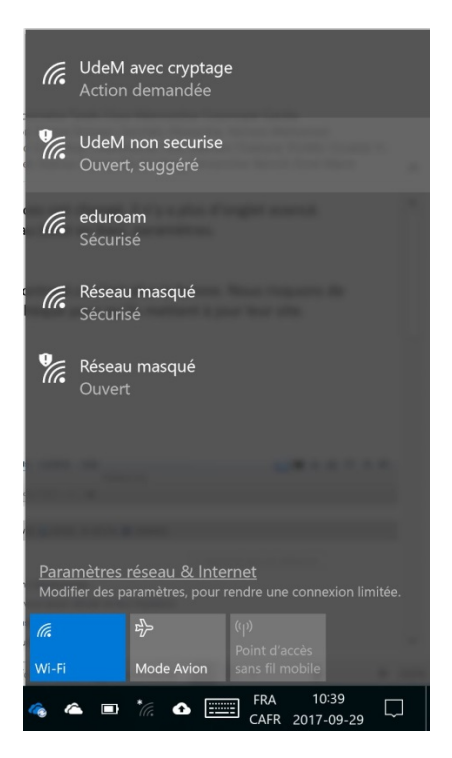

19. Ensuite, cliquer sur le bouton « Se connecter » pour vous connecter au réseau « UdeM avec cryptage ».

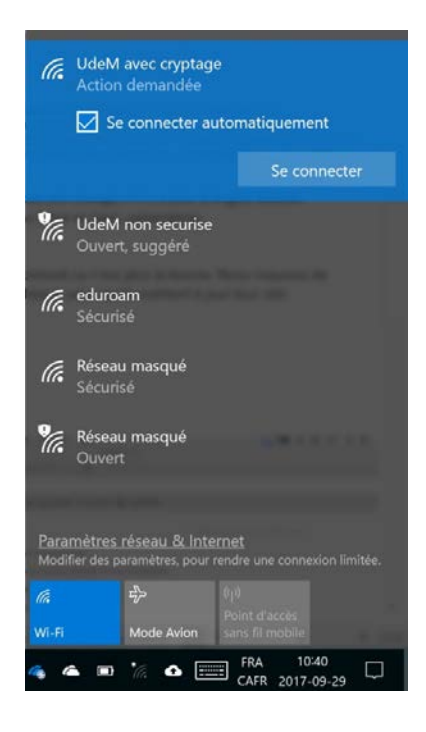